#### ระบบห้องชำระเงินทันตกรรม (DENTAL)

เข้าสู่หน้าจอห้องทำงานทันตกรรม ไปที่ ระบบงานอื่นๆ > ระบบห้องทันตกรรม > ทะเบียนทันตกรรม

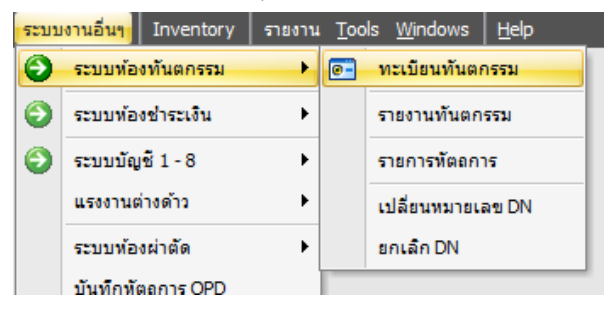

เข้าสู่หน้าทะเบียนทันตกรรม เลือกผู้ป่วยมารับบริการ

| ระบุห้  | องดรวจ                               |            |         | 0000210   |                                                                                                    | D ROTID VIAN  | • •                           |                                   |                       | แสดงรู | ປຜູ້ປ່ວຍ          | Auto width |
|---------|--------------------------------------|------------|---------|-----------|----------------------------------------------------------------------------------------------------|---------------|-------------------------------|-----------------------------------|-----------------------|--------|-------------------|------------|
| OPD     | IPD                                  |            |         |           |                                                                                                    |               |                               |                                   |                       |        |                   |            |
| ລໍ່າຄັນ | เวลา                                 | ท้องต      | dn      | hn        | บื่อผู้ป่วย                                                                                                    | การรักษา      | ผลการวินิาฉัยหลัก             | สิทธิการรักษา                     | สถานภาพ               | Fi     | Rx                | -          |
| 52      | 07:26                                | กลับบ้าน   | 6106174 | 000021008 | e nación de                                                                                                    | ครวจพื้น      | NIDM With renal complications | ນັກຮາງວ່າ ຜູ້ສູ່ງວາຍຸ             | ครวจแล้ว [เบาหวาน]    |        | ×                 |            |
| 53      | 07:22                                | กลับบ้าน   | 6102164 | 000034921 | s nama á coso s                                                                                                 | ตรวจฟัน       | NIDM With renal complications | ນັທຮາເວລ ຜູ້ສູ່ເວເພ               | ตรวจแล้ว [เบาหวาน]    |        | <b>~</b>          |            |
| 54      | 07:35                                | กลับบ้าน   | 6100628 | 000060098 | n nyan kunon diyina i                                                                                           | ทรวจพื้น      | NIDM With renal complications | ນັກຮາກວ່າ ผู້ສູ່ງວາຍຸ             | ตรวจแล้ว [เบาหวาน]    |        | Sector 1          |            |
| 55      | 07:23                                | กลับบ้าน   | 6101813 | 000016384 | e rusia seu se                                                                                                  | ครวจพื้น      | NIDM With renal complications | ນັກຈາວ ຊູ້ສູ່ງວາຍຸ                | ครวจแล้ว [เบาหวาน]    |        | <b>~</b>          |            |
| 56      | 17:02                                | กลับบ้าน   | 6102759 | 000013439 | stration finan                                                                                                  | ขูดหินน้ำลา   | Dental examination            | สิทธิเบิกกรมบัญชีกลาง (ข้าราชการ) | ) ครวจแล้ว [ทันตกรรม] |        | ×                 |            |
| 57      | 07:29                                | กลับบ้าน   | 6106172 | 000022500 | struäs seures                                                                                                   | ตรวจพื้น      | NIDM With renal complications | ນັກຮາເວຈ ผູ້ສູ່ເວຍເຊ              | ตรวจแล้ว [เบาหวาน]    |        | <b>~</b>          |            |
| 58      | 18:35                                | กลับบ้าน   | 6103134 | 000039947 | nak naka lahih ini.                                                                                             | อุดฟัน ด้วยว่ | Dental examination            | สิทธิเบิกกรมบัญชีกลาง (บุคคลในคะ  | ะ ครวจแล้ว (ทันตกรรม) |        | $\mathbf{\times}$ |            |
| 59      | 17:03                                | กลับบ้าน   | 6102817 | 000008585 | s na shisakina n                                                                                                | ขูดหินน้ำลา   | Dental examination            | สิทธิเบิกกรมบัญชีกลาง (บุคคลในคร  | ะ ครวจแล้ว (ทันตกรรม) |        | ×                 |            |
| 60      | 17:02                                | กลับบ้าน   | 6102758 | 000000985 | n noren finan                                                                                                   | อุตพีน ด้วย'  | Dental examination            | สิทธิเบิกกรมบัญชีกลาง (ข้าราชการ) | ) ครวจแล้ว [ทันตกรรม] |        | $\times$          |            |
| 61      | 17:50                                | กลับบ้าน   | 6102469 | 000006117 | service de la composición de la composición de la composición de la composición de la composición de la composi | บูคทินน้ำลา   | Dental examination            | สิทธิเบิกกรมบัญชีกลาง (บุคคลในคะ  | ะ ครวจแล้ว (ทันตกรรม) |        | $\times$          |            |
| 62      | 07:30                                | กลับบ้าน   | 6101692 | 000047662 | siziati se s                                                                                                    | ตรวจฟัน       | NIDM With renal complications | บัตรทอง ผู้สูงอายุ                | ตรวจแล้ว [เบาหวาน]    |        | <b>~</b>          |            |
| 63      | 07:46                                | พ้องจ่ายยา | 6106193 | 000043090 | na are areacta                                                                                                  | ครวจช่องป     | Dental caries, unspecified    | สิทธิสวัสคิการหนักงานส่วนท้องถิ่น | เตรวจแล้ว [ฝากครรภ์]  | *      | $\times$          |            |
| 64      | 07:34                                | กลับบ้าน   | 6101812 | 000000041 | a naka na sa uj                                                                                                 | ครวจพื้น      | NIDM With renal complications | สิทธิเบิกกรมบัญชีกลาง (บุคคลในคะ  | ะ ครวจแล้ว [เบาหวาน]  | *      | <b></b>           |            |
| 65      | 07:32                                | กลับบ้าน   | 6102181 | 000066214 | n rivarro con Auxor                                                                                             | ตรวจฟัน       | NIDM With renal complications | สิทธิเบิกกรมบัญชีกลาง (บุคคลในคะ  | ะ ตรวจแล้ว [เบาหวาน]  | 1      | <b>~</b>          |            |
| 66      | 08:19                                | กลับบ้าน   | 6102172 | 000024970 | นาง เพรียง คงมี                                                                                                 | ตรวจพื้น      | NIDM With renal complications | สิทธิเบิกกรมบัญชีกลาง (บุคคลในละ  | ร ตรวจแล้ว [เบาหวาน]  | 1      |                   |            |
|         |                                      |            |         |           |                                                                                                    |               |                               |                                   |                       |        |                   | ~          |
|         | 🗖 ค้นหา 6102172 แสดง 66 รายการ 🚺 ปิด |            |         |           |                                                                                                    |               |                               |                                   |                       |        |                   |            |

หลังจากลงข้อมูลการให้บริการทางทันตกรรมเรียบร้อยแล้ว ให้เลือกเมนูสรุปค่าใช้จ่าย

| <i>i</i> i i i i i i i i i i i i i i i i i i |                   |                                       |                    |                              |                                                       | - = ×             |
|----------------------------------------------|-------------------|---------------------------------------|--------------------|------------------------------|-------------------------------------------------------|-------------------|
| บันทึก                                       | าหัดถการทั่ง      | เดกรรม                                |                    | 113 หมู่ 5 ต.                | .ດອນປຣະຄູ່ ອ.ປາກພະຍູນ ຈ.ພັກລຸຈ                        |                   |
| ข้อมูลผู้:                                   | ປ່ວຍ              |                                       |                    |                              |                                                       |                   |
| ΗN                                           | 000016647         | ∀พ. ชื่อ นายบัณฑิต โยกทรั             | พย์ อายุ 23        | ปี 5 เดือน สิทธิการ          | รรักษา สิทธิขำระเงิน (UC นอกเขต)                      |                   |
| วันที่                                       | 3/12/2018         | เวลา 13:13:05 แผนก                    | ทันตกรรม           | หมายเลข DN                   | 6105719 ออกใหม่ [F11] 🔻                               |                   |
| สถานห                                        | งยาบาลหลัก        |                                       |                    | สถานพยาบาลรอง                |                                                       |                   |
| การรักษา                                     | า [F1]   ซักประวั | ัดที / วินิจฉัย [F2] ∫รายการยา/เวชภัถ | ⊮ń [F3] X-Ray [F4  | <br>] รายละเอียด 1 รายละเอีย | ยด 2 ประวัติทันตกรรม [F5] <mark>สรุปค่าใช้จ่าย</mark> | 1                 |
| ລຳຕັນ                                        | รหัสหมวด          | ชื่อค่ารักษา                          | ประเภท             | จำนวนเงิน                    |                                                       |                   |
| >1                                           | 12                | ด่าบริการทางพยาบาล                    | ขำระเองเบิกได้     | 50.00                        |                                                       |                   |
| 2                                            | 13                | ด่าบริการทางทันตกรรม                  | ขำระเองเบิกได้     | 400.00                       |                                                       |                   |
| 3                                            | 13                | ด่าบริการทางทันตกรรม                  | ข้าระเองเบิกไม่ได้ | 50.00                        |                                                       |                   |
|                                              |                   |                                       |                    |                              |                                                       |                   |
|                                              | • • • • • +       | X 2 * '* F                            | 4                  |                              | 2                                                     | Þ                 |
| 💌 eer                                        | าใบเสร็จหลังจาก   | บันทึก                                |                    |                              | แก้ไขสิทธิ                                            | ออกใบเสร็จรับเงิน |
| 🗙 a1                                         | มรายการ PE        | [F7] EMR 🕶 นัด [F8] 🛛 ป               |                    | dmit Note Ref                | fer Consult Doc. 🗍 บันทึก [F                          | 9] 🛛 ปิด (F10)    |

จัดทำโดย งานสารสนเทศ ฝ่ายบริหาร โรงพยาบาลปากพะยูน จังหวัดพัทลุง โทรศัพท์ 074-699023 ต่อ 133 เว็บไซต์ http://pakphayunhospital.net อีเมล์ <u>pakphayun.moph@gmail.com</u> ให้ทำเครื่องหมาย 💌 ออกใบเสร็จหลังจากบันทึก ทุกครั้ง จากนั้นกดปุ่มหมายเลข 2 ออกใบเสร็จรับเงิน

| 🌋 ห้องชาระเงิน                                                                                                    | = x                                                                                                    |
|----------------------------------------------------------------------------------------------------|----------------------------------------------------------------------------------------------------|
| ระบบออกใบเสร็จรับเงิน / ใบแจ้งหนี้                                                                                                    |                                                                                                    |
| รับที่ 3/12/2561 • 13:13:05 สนุดใบเสร็า เล่บที่ 0001 เลยที่ 0011 อิกษียร นุ่นศรี<br>HN/AN 000016647 44 638 Mode บายบีเกิด 19mm5ชม์ 0PD<br>สิกธิการรักษากลัก 13 สิกธิปันษาจิน (UC ขอกบอก) ๔ ส่วนลด VN 611203131305<br>สิกธิปารุบัน ลิกธิปันษาจิน (UC ขอกบอก) ๔ ของคำได้รับชานลิทธิ ผู้ประกิ 18 กะรี<br>พรรักษา โรกษัสงปากและมีช |                                                                                                    |
| สรุปราชการ<br>สรุปราชการ<br>1 12 กำบริการกางสมดา<br>2 13 กำบริการกางสมดา<br>400 50 0 0.00 0.00 450.00<br>2 13 กำบริการกางสมดาบาล<br>50 0 0.00 0.00 450.00                                                                                                    | รวมเริ่ม<br>รวมเริ่ม 500.00<br>ก้างบำระ 0.00<br>ส่วนลด 0.00<br>รวมบำระ 500.00<br>ธิราะโดยได้มักสุดภูพิ<br>รวมลูกทนี้ 0.00 |
| 📝 ระยการคำได้ร่าย 🛋 ในเรียกเก็มเงิน 😓 Document ตรวจสอบออด<br>🥂 พิมพิโมแจ้งหนี้ แสดงตัวอย่าง 🗈 พิมพิโมสั่งยา 🗇 UI Print ทำได้ร่ายสถุป Custom form OPD Scare                                                                                                    | 📑 บันทึก                                                                                                    |
| ในสรีล Snagit 10 🔹 ต่าได้ร่ายรายวัน กำหนดรายการสำระเงิน                                                                                                    | 🗙 ปิด                                                                                                    |

ต้องการตรวจสอบ รายละเอียดให้เลือกเมนู "รายละเอียด"

| สรูปรายการ <mark>ตรษละเอียด</mark> DF ปรับยอดลูกหนี้ เงินรับฝาก (ตัวเลือกการพิมพ์ (ปรับต่าได้จ่ายดามสิทธิ)<br>🖶 📭 (≪ 😖   💭 |         |       |        |         |             |             |                            |                          |  |
|----------------------------------------------------------------------------------------------------|---------|-------|--------|---------|-------------|-------------|----------------------------|--------------------------|--|
| Drag a column header here to group by that column                                                                          |         |       |        |         |             |             |                            |                          |  |
| <b>សឹ</b> ១ទាមកាទ                                                                                                    | วิธีาป้ | ำำนวน | ราคา   | ราคารวม | Finance No. | paidst_name | ans.                       | ทบวด                     |  |
| > ด่าบริการผู้ป่วยนอก ในเวลาราชการ                                                                                         |         | 1     | 50.00  | 50.00   |             |             | สิทธิช้าระเงิน (UC นอกเขต) | ค่าบริการทางพยา          |  |
| อุดฟันด้วยวัสดุสีเหมือนฟัน (Composite                                                                                      |         | 1     | 400.00 | 400.00  |             |             | สิทธิช้าระเงิน (UC นอกเขต) | ด่าบริการทางทันจ         |  |
| ค่าทรวจฟัน                                                                                                    |         | 1     | 50.00  | 50.00   |             |             | สิทธิข้าระเงิน (UC นอกเขต) | ค่าบริการทางทัน <b>ะ</b> |  |

ต้องการแก้ไขรายการค่ารักษาให้กดปุ่ม 🗈 หน้าแสดง แก้ไขรายการ เพิ่ม ลบ หรือแก้ไขรายการค่าใช้จ่ายต่างๆ ได้

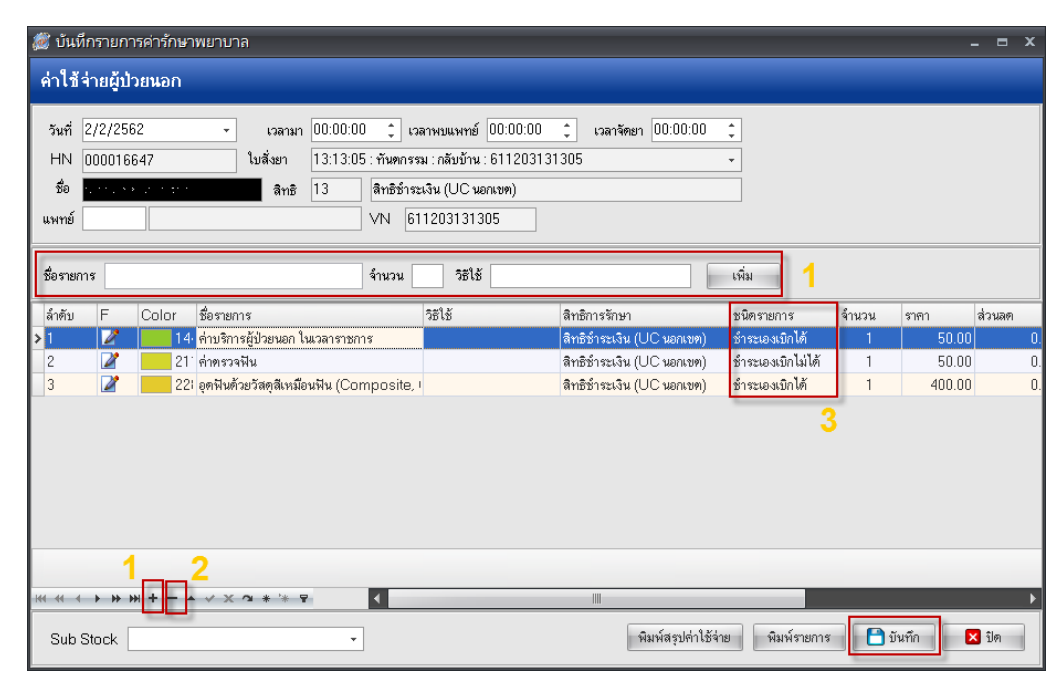

จัดทำโดย งานสารสนเทศ ฝ่ายบริหาร โรงพยาบาลปากพะยูน จังหวัดพัทลุง โทรศัพท์ 074-699023 ต่อ 133 เว็บไซต์ http://pakphayunhospital.net อีเมล์ <u>pakphayun.moph@gmail.com</u>

# <u>หมายเลข 1</u> เพิ่มรายการยาหรือ ค่ารักษาทางการพยาบาลอื่นๆ <u>หมายเลข 2</u> ลบรายการค่ารักษาพยาบาล

### <u>หมายเลข 3</u> เปลี่ยนชนิดรายการ

| ลูกหนี้สิทธิ 📑     | <b>ค้างชำระ</b> = ทำค้างชำระบางรายการ                             |  |  |  |  |
|--------------------|-------------------------------------------------------------------|--|--|--|--|
| name               | <b>ชำระเองเบิกได้</b> = ชำระเงิน                                  |  |  |  |  |
| ด้างชำระ           | <b>ลูกหนี้สิทธิ</b> = ผู้ป่วยไม่ต้องชำระเงิน เช่น สิทธิ UC ในเขต, |  |  |  |  |
| ช้ำระเองเบิกได้    | OFC, อปท,ประกันสังคมเครือข่าย (พัทลุง,หาดใหญ่                     |  |  |  |  |
| ลกหนี้สิทธิ        | ,สงขลา),ฉุกเฉิน,AE                                                |  |  |  |  |
|                    | <b>ชำระเองเบิกไม่ได้</b> = ชำระเงิน                               |  |  |  |  |
| ช้ำระเองเบิกไม่ได้ | <b>ส่วนลดเงินสด</b> = ทำส่วนลดบางรายการ เช่น ค่าห้อง หรือ         |  |  |  |  |
| ส่วนลดเงินสด       | อื่นๆ                                                             |  |  |  |  |
|                    |                                                                   |  |  |  |  |

ข้อควรปฏิบัติและตรวจสอบ

- 1. ตรวจสอบ HN ชื่อ-นามสกุล และ สิทธิการรักษา
- 2. ตรวจสอบยอดค่าใช้จ่าย
- 3. ตรวจสอบเลขที่ เล่มที่ให้เป็นใบเสร็จที่ใช้ปัจจุบัน
- 4. ตรวจสอบเครื่องพิมพ์ที่พิมพ์ใบเสร็จ

### จากนั้นคลิกปุ่มบันทึก

| ยืนยันการบันทึก              |                                                     |                                                                                                    |                    |                                                                                                    | x                                                                            |
|------------------------------|-----------------------------------------------------|----------------------------------------------------------------------------------------------------|--------------------|----------------------------------------------------------------------------------------------------|------------------------------------------------------------------------------|
| ยืนยันการบั                  | นทึกข้อมูล                                          |                                                                                                    |                    |                                                                                                    | 8                                                                            |
| (ข้อมูลการส่งท่อ) ปร         | ະວັອີກາອສິ່ນອ່ອ Vis<br>U:<br>Str<br>De<br>Str<br>Dc | it Note เครื่องพิม<br>ser Information<br>aff ID wichian<br>ept. ER<br>ation NB-ICTI<br>octor วิเชียร ปู่น<br>เลือกแผนกล่งต่ออัคโ | ช<br>01<br>ครั     | ส่งท่อผู้ป่วยไปที่<br><ul> <li>ห้องจ่ายยาผู้ป่วยนอก</li> <li>ห้องจ่าระเงินผู้ป่วยนอ</li> <li>ห้องจุกเฉิน</li> <li>กลับบ้าน</li> </ul> | ถ้าหนด<br>อื่น ๆ<br>ก ) จุดศัตกรอง<br>) ส่งเสริมสุขภาพ<br>) Admit<br>) Admit |
| ชื่อผู้ป่วย<br>สิทธิการรักษา | นายบัณฑิต โยการัก<br>สิทธิชำระเงิน (UC              | พย์<br>: นอกเขต)                                                                                                    | ผู้ป่วยถูกส่งมาจาก | ฝ่ายทันตสาธารณสุข                                                                                                    | 22:26:19<br>ked (ท้ามเพิ่ม/แก้ไข)                                            |
|                              |                                                     |                                                                                                    |                    |                                                                                                    | <ul> <li>พกลง</li> <li>มีค</li> </ul>                                        |

จัดทำโดย งานสารสนเทศ ฝ่ายบริหาร โรงพยาบาลปากพะยูน จังหวัดพัทลุง โทรศัพท์ 074-699023 ต่อ 133 เว็บไซต์ http://pakphayunhospital.net อีเมล์ <u>pakphayun.moph@gmail.com</u>

#### หน้ายืนยันการรับเงิน ให้ใส่ยอดรับเงินสด กดปุ่มตกลง

| ลงรับเงิน<br>ยืนยันวับเงิน                                                         |               |
|------------------------------------------------------------------------------------|---------------|
| จำนวนเงินที่ต้องชำระ                                                               | 500.00        |
| เงินชำระล่วงหน้า                                                                   | 0.00          |
| รับเงินสด                                                                          | 500           |
|                                                                                    | รับบัตรเครดิต |
| พอดี                                                                               | 0.00          |
| HN 000016647 ชื่อ นายมัณฑิต โยกทรัพย์<br>Bill No. 0001:0011<br>Finance No. 0159007 |               |
| 🗏 Lock ใบสั่งยา<br>🗖 พิมพ์ใบรับรองยานอกบัญชี                                       | 🖌 ทกลง        |

# หลังจากบันก็จะกลับมาหน้าบันทึกหัตถการทันตกรรม จากนั้นกดปุ่ม บันทึก

| <i>f</i>                                                                    | _ = X                                                                         |
|-----------------------------------------------------------------------------|-------------------------------------------------------------------------------|
| บันทึกหัดถการทันดกรรม                                                       | 348 หมู่ 1 ต.ทารเกา อ.ปากพะยูน จ.พัทลุง                                       |
| ข้อมูลผู้ป่วย                                                               |                                                                               |
| HN 000018989 🗸 🕉 นาโกระชาตา อายุ 8                                          | 56 ปี 0 เดือน สิทธิการรักษา สิทธิช้าระเงิน (UC นอกเขต)                        |
| วันที่ 3/12/2018 เวลา 13:30:33 แผนก พันตกรรม                                | หมายเลข DN ออกใหม่ [F11] 👻                                                    |
| สถานพยาบาลหลัก 10682 โรงพยาบาลหาดใหญ่                                       | สถานพยาบาลรอง 10682 โรงพยาบาลหาดใหญ่                                          |
| การรักษา [F1]   ฮักประวัติ / วินิจฉัย [F2]   รายการยา/เวชภัณฑ์ [F3]   X-Ray | <br>[F4] รายละเอียด 1 รายละเอียด 2 ประวัดิทันทกรรม [F5] <b>สรุปค่าใช้จ่าย</b> |
| ล้ำดับ รหัสหมวด ชื่อค่ารักษา ประเภท                                         | จำนวนเงิน                                                                     |
| > 1 11 ค่าทำหัทถการ และวิสัญญี ชำระเองเบิกได้                               | 100.00                                                                        |
| 2 12 ค่าบริการทางพยาบาล ชำระเองเบิกได้                                      | 50.00                                                                         |
|                                                                             |                                                                               |
| ₩ 4 4 <b>&gt; &gt;&gt; &gt;&gt; +&gt; +&gt; + + </b>                        | · · · · · · · · · · · · · · · · · · ·                                         |
| 🕅 ออกไบเสร็จหลังจากบันทึก                                                   | แก้ไบสิทธิ ออกใบเสร็จรับเงิน                                                  |
| 🗙 ลมรายการ PE [F7] EMR 🗸 นัด [F8] UE LAB                                    | Admit Note Refer Consult Doc. F มันทึก (F9) 🛿 ปีด (F10)                       |

จัดทำโดย งานสารสนเทศ ฝ่ายบริหาร โรงพยาบาลปากพะยูน จังหวัดพัทลุง โทรศัพท์ 074-699023 ต่อ 133 เว็บไซต์ http://pakphayunhospital.net อีเมล์ <u>pakphayun.moph@gmail.com</u>

### การยกเลิกใบเสร็จรับเงินและออกใบเสร็จรับเงินใหม่

ไปที่หน้า ระบบออกใบเสร็จรับเงิน/ใบแจ้งหนี้ ค้นหา HN ผู้ป่วยที่จะยกเลิกใบเสร็จและออกใบเสร็จใหม่

| ระบบออกใบเสร็จรับเงิน / ใบแจ้งหนี้                                                |                      |                             |             |                                        |                      |                           |                          |                   |  |
|-----------------------------------------------------------------------------------|----------------------|-----------------------------|-------------|----------------------------------------|----------------------|---------------------------|--------------------------|-------------------|--|
| รับที่ 2/2/2562 ▼ 20:57:50 สบุคไบเสร็จ เล่บที่ 0001 เลขที่ 0011 51เวียร บุ่า ศรี  |                      |                             |             |                                        |                      |                           |                          |                   |  |
| าทฟุลฟ 000078051 เคน ⊙ OPD OIPD<br>สิทธิการรักษาหลัก 13 สิทธิชำระเงิน (UC นอกเบต) | ประวัติการ           |                             |             |                                        |                      |                           |                          |                   |  |
| สิทธิปัจจุบัน สิทธิช้าระเงิน (UC นอกเขต)                                          | 1132 391113          | NAMEDINI                    |             |                                        |                      |                           |                          |                   |  |
| การรักษา อาการปรดท้อง                                                             | ลำดับ AL             | วันที่<br>27272010 21-24-59 | แผนก        | Finance No. เลขที่ใบเสร็จ ย            | เอตทั้งหมด<br>540.00 | ส่วนลด ยอดชำระ<br>0.00 54 | ສິກອີກາະ<br>10 00 ອະຈະຈຳ | รรักษา อา         |  |
| <mark>สรุปรายการ</mark> รายละเอียด DF ปรับยอดลูกหนี้ เงินรับฝาก ตัวเ              |                      | - 2727201321.24.30          |             | 0133000 0001.0010                      | 340.00               | 0.001 0-                  | 0.00 41551               | LENGIN (OC HOHEDY |  |
|                                                                                   |                      |                             |             |                                        |                      |                           |                          |                   |  |
|                                                                                   |                      |                             |             |                                        |                      |                           |                          |                   |  |
|                                                                                   | <<br>รายการที่พิมพ์อ | อกใบเสร็จ                   |             |                                        |                      |                           |                          | >                 |  |
|                                                                                   | FN                   | เลขที่ไบเสร็จ               | รหัสค่าบริก | ค่าบริการ                              | สถานะ                | จ้านวนเงิน                | ส่วนลด                   | รวมเงิน           |  |
|                                                                                   | > 0159006            | 0001:0010                   | 03          | ค่ายาและสารอาหารทางเส้นเลือดผู้ป่วยนอง | 01                   | 10.00                     | 0.00                     | 10.00             |  |
|                                                                                   | 0159006              | 0001:0010                   | 07          | ค่าตรวจวินิจฉัยทางเทคนิคการแพทย์และห   | เขาซี 01             | 400.00                    | 0.00                     | 400.00            |  |
|                                                                                   | 0159006              | 0001:0010                   | 12          | ด่าบริการทางพยาบาล                     | 01                   | 50.00                     | 0.00                     | 50.00             |  |
|                                                                                   | 0159006              | 0001:0010                   | 12          | ค่าบริการทางพยาบาล                     | 03                   | 80.00                     | 0.00                     | 80.00             |  |
|                                                                                   |                      |                             |             |                                        |                      |                           |                          |                   |  |
|                                                                                   |                      |                             |             |                                        |                      |                           |                          | 5 49 99           |  |
| 🎸 รายการค่าใช้จ่าย 🛋 ใบเรียกเก็บเงิน 🖧 Document                                   |                      | * * + * ×                   | C1 * '*     | <b>P</b>                               | -                    | _                         | _                        | 540.00            |  |
|                                                                                   |                      |                             |             |                                        |                      |                           |                          |                   |  |
| ใบเสร็จ Snagit 10                                                                 | 👩 ແດເລັດໃນ           | aếa 1                       |             |                                        |                      |                           | ດດດໃນແຜ້ອ້າໃນ            |                   |  |
|                                                                                   | 💙 ยกเลกิ เป          |                             |             |                                        |                      |                           | 00110042315              | 191               |  |

ครั้งแรกให้กดปุ่ม ยกเลิกใบเสร็จก่อน หมายเลข 1

|                                           | ประวัติการพิมฟ์ใบเสร็จรับเงิน × |                                                        |                      |                           |                           |                            |          |  |  |  |
|-------------------------------------------|---------------------------------|--------------------------------------------------------|----------------------|---------------------------|---------------------------|----------------------------|----------|--|--|--|
| ประวัดิการพิมพ์ใบเสร็จ                    |                                 |                                                        |                      |                           |                           |                            |          |  |  |  |
| ลำดับ AL  วันที่<br>1 💽 2/2/2019-21:24:55 | แผนก<br>3 OPD                   | Finance No. เลขที่ใมเสร็จ ยอ<br> 0159006  0001:0010    | ดทั้งหมด  <br>540.00 | ส่วนลด ยอดชำระ<br>0.00 54 | สิทธิกา<br>10.00 สิทธิช้า | รรักษา<br>ระเงิน (UC นอกเข | 9'<br> 7 |  |  |  |
| <<br>ราชการที่พิมษ์ออกไขเสร็จ             |                                 | สาเหตุที่ยกเลิก<br>สาเหตุทียกเลิก<br>ลงค่าบริการไม่ครบ | ×                    |                           |                           |                            | >        |  |  |  |
| FN เลขที่ใบเสร็จ                          | รหัสค่าบริท                     | OK Cancel                                              | กนะ                  | จำนวนเงิน                 | ส่วนลด                    | รวมเงิน                    |          |  |  |  |
| > 0159006 0001:0010                       | 03                              |                                                        |                      | 10.00                     | 0.00                      | 10.00                      |          |  |  |  |
| 0159006 0001:0010                         | 87                              | ด่าตรวจวินิจฉัยทางเทคนิตการแพทย์และพย                  | าธี 01               | 400.00                    | 0.00                      | 400.00                     |          |  |  |  |
| 0159006 0001:0010                         | 12                              | ด่าบริการทางพยาบาล                                     | 01                   | 50.00                     | 0.00                      | 50.00                      |          |  |  |  |
| 0159006 0001:0510                         | 12                              | ค่าบริการทางพยาบาล                                     | 03                   | 80.00                     | 0.00                      | 80.00                      |          |  |  |  |
| K( (( ( ) ) ) ) ) + ··· ∧ ·· > )          | ( <b>^ *</b> '*                 | ¥. (                                                   | _                    |                           | . ถอกไขแสล์สาใจ           | 540.00                     | •        |  |  |  |

ใส่สาเหตุที่ยกเลิกใบเสร็จ พร้อม ยืนยัน

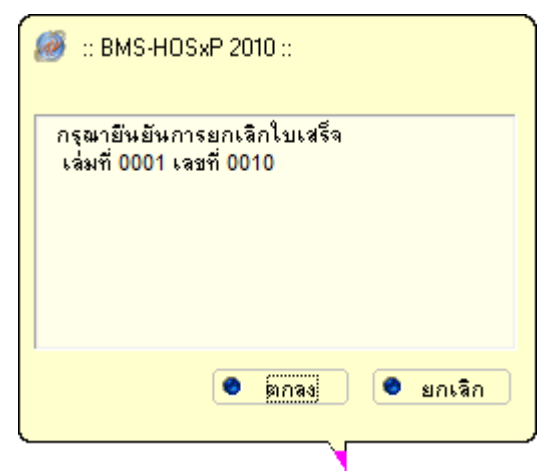

จากนั้นกดปุ่ม ออกใบเสร็จใหม่ ถ้าสังเกตจะเห็นว่าเลขที่ใบเสร็จจ<sup>่</sup>ะเปลี่ยนไป หลังจากนั้นก็ดำเนินการแก้ไขข้อมูลให้ ถูกต้องและพิมพ์ใบเสร็จ

| ระบบออกใบเสร็จรับเงิน / ใบแจ้งหนึ่                                                                                                    |                                                     |                                                    |                                                  |                        |                                       |
|----------------------------------------------------------------------------------------------------|-----------------------------------------------------|----------------------------------------------------|--------------------------------------------------|------------------------|---------------------------------------|
| รันที่ <u>2/2/2562</u> <b>↓</b> 12:29:35                                                                                                    | สมุดใบเสร็า เล่มที                                  | ที่ 0001 เลขที่                                    | 0008 วิเมียร นุ่นศรี                             | I                      |                                       |
| HN/AN 000015054 🚧 🖲 OPD                                                                                                    | ประวัติการพิมพ์ใน                                   | ใบเสร็จรับเงิน                                     |                                                  |                        | x                                     |
| สิทธิการรักษาทลัก 10 บำระเงิน                                                                                                    | ประวัดิการพิมท                                      | พ์ใบเสร็จ                                          |                                                  |                        |                                       |
| สิทธิปัจจุบัน ซ้ำระเงิน                                                                                                    |                                                     |                                                    |                                                  |                        |                                       |
| การรักษา ปวดท้องกลางรอบประจำเดืเ                                                                                                    | ลำดับ AL วันที่                                     | แผนก                                               | Finance No. เลขที่ใบเสร็จ                        | ยอดทั้งหมด ส่วนลด ย    | อดขำระ สิทธิการรักษา อา               |
| สรุปรายการ รายละเอียด DF ปรับยอดอูกหนี เงินรับ                                                                                                    | <<br>รายการที่พิมพ์ออกไบเ<br>FN เลข<br>> 0159003 00 | แสรีจ<br>จะหวั่ไปเสร็จ ระหัสค่าบริก<br>001:0007 03 | คำบริการ<br>คำยาและสารอาหารทางเส้นเมือดผู้ป่วยนอ | สถานะ จำนวนผ่<br>อก 01 | 277 สุวทรษ 6.00<br>279 0.00 0.00<br>> |
| <ul> <li>รายการค่าได้ร่าย</li> <li>ใบเรียกเก็บเงิน</li> <li>พื่มพิโมแจ้งหนี้</li> <li>แสดงทั่วอย่าง</li> <li>พิมพิโมเจ้ง</li> <li>ใบเสร็จ</li> <li>Snagit 10</li> </ul> |                                                     | * + × × • • *                                      |                                                  |                        | 0.00<br>ร<br>ออกไมลร์จไหม่ 🖸 ปีต      |